Aktualizacja: 30.06.2025

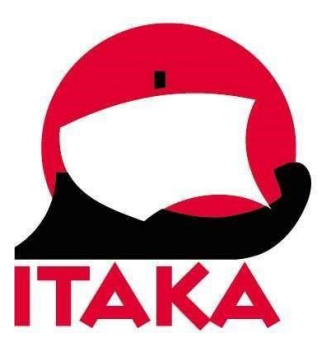

# INSTRUKCJA WYPEŁNIANIA FORMULARZA DLA PODRÓŻUJĄCYCH DO INDONEZJI

W celu uzupełnienia formularza wejdź na stronę internetową: <u>https://ecd.beacukai.go.id/cdonline.html</u>. Po wypełnieniu deklaracji otrzymasz potwierdzenie w postaci kodu QR. Kod QR wydrukuj lub zapisz w urządzeniu mobilnym. Z uwagi na konieczność okazania kodu QR, należy mieć go przy sobie na lotnisku i w samolocie. Nie należy umieszczać wydrukowanego kodu QR w bagażu rejestrowanym.

#### 1. Customs Declaration - deklaracja celna

Przed przystąpieniem do wypełniania formularza, możesz zmienić język na angielski (*English*) w prawym górnym rogu.

Po wejściu w formularz zapoznaj się z informacjami o przepisach celnych, a następnie kliknij w Next

### Customs Declaration (BC 2.2)

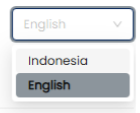

#### Welcome to Indonesia

Please read the following information before filling out the form

Thank you for your cooperation in following customs inspection procedures in accordance with Indonesian laws and regulations. You may declare your family's belongings in a single Customs Declaration document.

- A. For smooth customs processing, please declare all items you are carrying completely and accurately in this Customs Declaration and submit it to the Customs Officer
- B. Bringing items such as narcotics, illegal drugs, items related to terrorism, money laundering, and/or other prohibited goods is a violation and subject to penalties.
- C. If you are carrying cash (including banknotes) and/or other payment instruments (such as bank drafts, checks, travelers' checks, promissory notes, and certificates of deposit) in Indonesian Rupiah or foreign currency amounting to IDR 100,000,000 (one hundred million rupiah) or more, you must report it to the Customs Officer.
- Duty-free allowance for personal belongings of Passengers and Crew Members purchased/acquired abroad and not re-exported:

| Subject / Object               | Duty-Free Allowance                  |
|--------------------------------|--------------------------------------|
| General Passenger              | Up to FOB value of USD 500.00        |
| Hajj Pilgrim Passenger         |                                      |
| Competition Prize / Award Gift | As supulated by laws and regulations |
| Crew Member                    | Up to FOB value of USD 50.00         |

E. Excise Goods (BKC) are granted excise duty exemption for Passengers and Crew Members aged 21 and above (Alcoholic Beverages) and aged 18 and above (Tobacco Products), with the following maximum amounts:

| Type of Excise Goods (BKC)                 | per Passenger             | per Crew Member         |
|--------------------------------------------|---------------------------|-------------------------|
| Alcoholic Beverages                        | 1 Liter                   | 350 ml                  |
| Tobacco Products:<br>Cigarettes            | 200 sticks                | 40 sticks               |
| Cigars                                     | 25 sticks                 | 10 sticks               |
| Cut Tobacco                                | 100 grams                 | 40 grams                |
| Other Processed Tobacco Products           | 100 grams or equivalent   | 40 grams or equivalent  |
| Solid Electronic Cigarettes                | 140 sticks or 40 capsules | 20 sticks or 5 capsules |
| Open System Liquid Electronic Cigarettes   | 30 ml                     | 15 ml                   |
| Closed System Liquid Electronic Cigarettes | 12 ml                     | 6 ml                    |

• If you are carrying more than one type of excisable tobacco product, the excise duty exemption is granted proportionally.

• Excisable goods exceeding the designated duty-free allowance will be destroyed by Customs Officers, with or without the presence of the passenger or crew member.

F. If you are bringing imported goods not intended for personal use (unreasonable quantity for personal consumption, commercial goods, or items for business/store/institution/industry use), import duties and taxes will be applied, and you must comply with import restrictions.

G. Exemptions for re-imported goods and temporary imported goods are granted in accordance with applicable regulations.

H. If you are carrying mobile phones, handheld computers, or tablet computers acquired abroad and intend to use them in Indonesia with a national mobile network, please report to the Customs Officer at the arrival terminal.

I. If any of your baggage arrives separately or is delayed, please report to the Customs Officer.

J. Any misdeclaration is subject to penalties in accordance with applicable regulations.

Next

#### 2. Travel data – dane dotyczące podróży

|                            |                   | Customs Deck | aration (BC 2.2)             |
|----------------------------|-------------------|--------------|------------------------------|
|                            |                   | Trave        | Data                         |
| Passport Number 🖱 :        |                   |              | * Place of Arrival () :      |
| Date of Arrival (7)        |                   |              |                              |
|                            |                   |              | 9, Search                    |
| Nome on Passport ①:        |                   |              | * Dote of Birth ① :          |
|                            |                   |              |                              |
| Flight/Ship/Vehicle Numb   | er () :           |              | * Passport Country/Region ①: |
| Number of Bonoone Arrivi   | ing with You (7): |              |                              |
| un non noggage and         |                   | Pkg (t)      |                              |
| amily Arriving with You (m | an. 10) () :      |              | @ Ad                         |
| Passport Number            | Name              |              | Passport Country/Region Acti |
|                            |                   | но           | 200                          |

Passport number – numer paszportu,

Place of Arrival - miejsce przylotu; wybierz z listy właściwe lotnisko,

*Date of Arrival (DD-MM-YYYY)* – data przylotu; wybierz właściwą datę z listy (pamiętaj, że może się ona różnić od daty wylotu z Polski)

Name on passport – imię/imiona i nazwisko zgodnie z danymi w paszporcie,

Date of birth (DD-MM-YYYY) – data urodzenia; wybierz z kalendarza,

*Flight / Ship / Vehicle Number* – numer lotu / statku / pojazdu; tu wpisz numer lotu podany na karcie pokładowej (w przypadku lotu z przesiadką, podaj numer odcinka kończącego się w Indonezji),

*Passport Country / Region* – kraj lub region wydania paszportu (dla paszportu polskiego wybierz z listy: *PL - POLAND*),

Address in Indonesia – adres w Indonezji – nazwa hotelu/adres zakwaterowania (to pole pojawi się po wypełnieniu informacji o kraju wydania paszportu),

W przypadku wycieczek objazdowych, dane hotelu w Indonezji uzyskasz od swojego sprzedawcy nie wcześniej, niż 3 dni przed rozpoczęciem imprezy.

Number of Baggage Arriving with You – liczba sztuk bagażu; należy podać ogólną liczbę sztuk bagażu podręcznego i rejestrowanego wszystkich uczestników ujętych na jednej deklaracji.

Family Arriving with You (max. 10) – członkowie rodziny podróżujący z Tobą (do 10 osób),

Aby dodać uczestnika-członka rodziny, kliknij w Add

| Passport Number | Name | Passport Country/Region |          | Action |
|-----------------|------|-------------------------|----------|--------|
| •               |      |                         | Ŷ        | ٥      |
|                 |      |                         |          |        |
|                 |      |                         | Previous | Next   |

Pojawią się dodatkowe pola, w których należy wpisać serię i numer paszportu dodawanej osoby, pełne imię/imiona i nazwisko zgodnie z paszportem oraz wybrać kraj wydania paszportu.

Aby przejść dalej, kliknij w Next.

3. Na kolejnym ekranie wypełnij deklarację celną (*Customs Declaration*):

## Are you bringing the following items to Indonesia? Animals, fish, and plants, including products derived from animals, fish, and plants. Animals, fait, and plants, including products derived from animals, fait, and plants. Marcatols, psychotropics, precursor, drugs, filerarma, signus, sharp weapons, ammunition, explosives, pornographic items/publications. Cash and/or other payment instruments in indonesian Rupian or foreign currency amounting to URI 00.000.000 (one hundred million rupich) or more. Eaclise goods, such as alcoholic bewrages, algorettes, shredded tobacco, other processed tobacco products, or electronic algorettes, exceeding the ext Goods for parenal use purchased/acquired abroad (including commercial goods). Goods for intended for personal use purchased/acquired abroad (including commercial goods). Goods from abroad intended for temporary use in indonesia and to be taken back abroad (temporary import). ng the exempt elect Yes if you are carrying one or more of the above items 💮 :

Customs Declaration (BC 2.2)

| I have read the | information on this | form and declare | that the information | I have provided is correct. |  |
|-----------------|---------------------|------------------|----------------------|-----------------------------|--|
|                 |                     |                  |                      |                             |  |
|                 |                     |                  |                      |                             |  |

Mobile phones, portable computers, and tablets that are purchased/acquired abroad and used in Indonesia with mobile phone networks in Indonesia. 0 :

Are you bringing the following items to Indonesia? – czy wwozisz do Indonezji następujące przedmioty?

O Yes

Previous > Submit

- 1. Animals, fish, and plants, including products derived from animals, fish, and plants zwierzęta, ryby i rośliny lub produkty roślinne/ zwierzęce
- 2. Narcotics, psychotropics, precursors, drugs, firearms, air guns, sharp weapons, ammunition, explosives, pornographic items/publications - narkotyki, substancje psychotropowe, prekursory narkotykowe, narkotyki, broń palna, wiatrówki, przedmioty ostre, amunicja, materiały wybuchowe, pornografia
- 3. Cash and/or other payment instruments in Indonesian Rupiah or foreign currency amounting to IDR 100,000,000 (one hundred million rupiah) or more - gotówka i/lub instrumenty pieniężne w rupiach lub innej walucie o wartości równej lub przewyższającej 100 milionów rupii
- 4. Excise goods, such as alcoholic beverages, cigarettes, shredded tobacco, other processed tobacco products, or electronic cigarettes, exceeding the exemption limit – towary objęte akcyzą, np. napoje alkoholowe, papierosy, mielony tytoń, inne produkty tytoniowe, papierosy elektroniczne, w ilościach powyżej limitu
- 5. Goods for personal use purchased/acquired abroad exceeding the duty-free allowance towary na własny użytek, nabyte za granicą, w ilościach przekraczających bezcłowy limit
- 6. Goods not intended for personal use purchased/acquired abroad (including commercial goods) towary nie na własny użytek, nabyte za granicą (w tym towary na sprzedaż)
- 7. Goods from Indonesia brought back to Indonesia (re-imported), which were reported to Customs Officers when taken/sent abroad – towary pochodzenia indonezyjskiego przywożone do Inonezji (reimportowane), które zostały zgłoszone do urzędu celnego przy wywozie
- 8. Goods from abroad intended for temporary use in Indonesia and to be taken back abroad (temporary import) – towary pochodzenia zagranicznego do tymczasowego użytku w Indonezji z zamiarem ponownego wywozu za granicę (import tymczasowy)

Select Yes if you are carrying one or more of the above items – zaznacz Yes – tak, jeśli masz ze sobą jeden lub więcej przedmiotów odpowiadających powyższym opisom; zaznacz Yes – tak lub No - nie

Jeśli zaznaczysz Yes – tak, pojawią się dodatkowe pola:

|                                 |                           | 10 m  |          |        |
|---------------------------------|---------------------------|-------|----------|--------|
| Import Item Declaration ① :     |                           |       |          | DbA ①  |
| Item Description                | Quantity                  | Value | Currency | Action |
|                                 |                           |       |          |        |
|                                 |                           |       |          |        |
|                                 | No data                   |       |          |        |
| lli<br>Invidadać anis przedmiat | u klikaii u Addu          |       |          |        |
| aby douac opis przedmiot        | u, kiiknij w <i>Auu</i> : |       |          |        |
|                                 |                           |       |          |        |

 Item Description
 Quantity
 Value
 Currency
 Action

Item Description – opis przedmiotu Quantity – liczba/ilość Value - wartość Currency - waluta

Mobile phones, portable computers, and tablets that are purchased/acquired abroad and used in Indonesia with mobile phone networks in Indonesia – telefony komórkowe, przenośne komputery i tablety nabyte za granicą, używane w Indonezji w indonezyjskiej sieci teleinformatycznej; zaznacz Yes – tak lub No – nie

Następnie zaznacz: I have read the information on this form and declare that the information I have provided is correct – zapoznałem/-am się z informacjami podanymi w niniejszym formularzu oraz oświadczam, że informacje w nim podane przeze mnie są prawidłowe.

Aby kontynuować, kliknij w Submit

4. Na kolejnym ekranie pojawi się potwierdzenie z kodem QR.

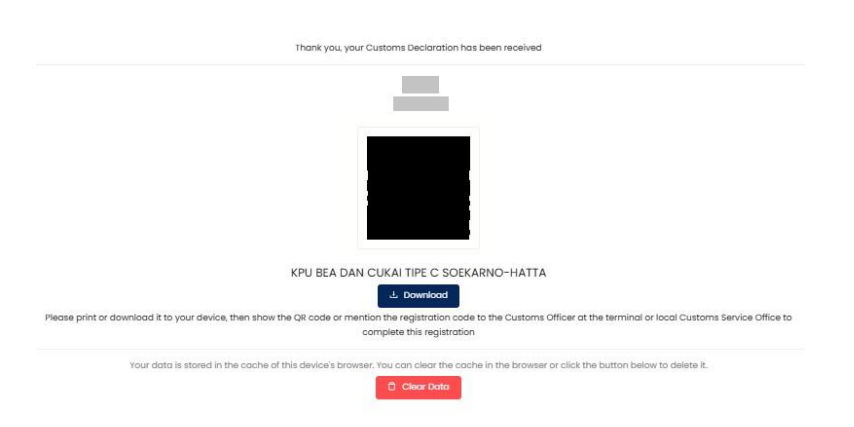

Aby zapisać potwierdzenie na urządzeniu mobilnym, kliknij w *Download*. Jeśli chcesz wypełnić kolejny formularz z nowymi danymi, kliknij w *Clear Data*.